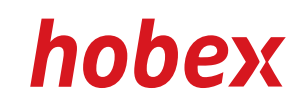

# NAVODILA ZA UPORABO

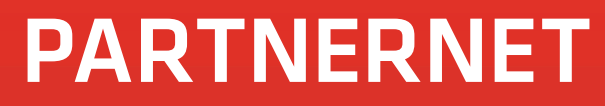

Verzija 3.0, April 2013

**PAYMENT SYSTEMS** 

# KAZALO

| 1.         | SPLOŠNE INFORMACIJE          | 3  |
|------------|------------------------------|----|
| 2.         | DOSTOP IN PRIJAVA            | 4  |
| З.         | PREGLED                      | 5  |
| 4.         | POGLEDI / ANALIZE            | 6  |
| 5.         | SPREMINJANJE TRANSAKCIJ      | 10 |
| 6.         | PODPORA IN PAPIRNE ROLICE    | 11 |
| 7.         | MOJ RAČUN                    | 12 |
| 8.         | AVTOMATIZIRANO RAČUNOVODSTVO | 13 |
| <b>9</b> . | KRATICE                      | 14 |

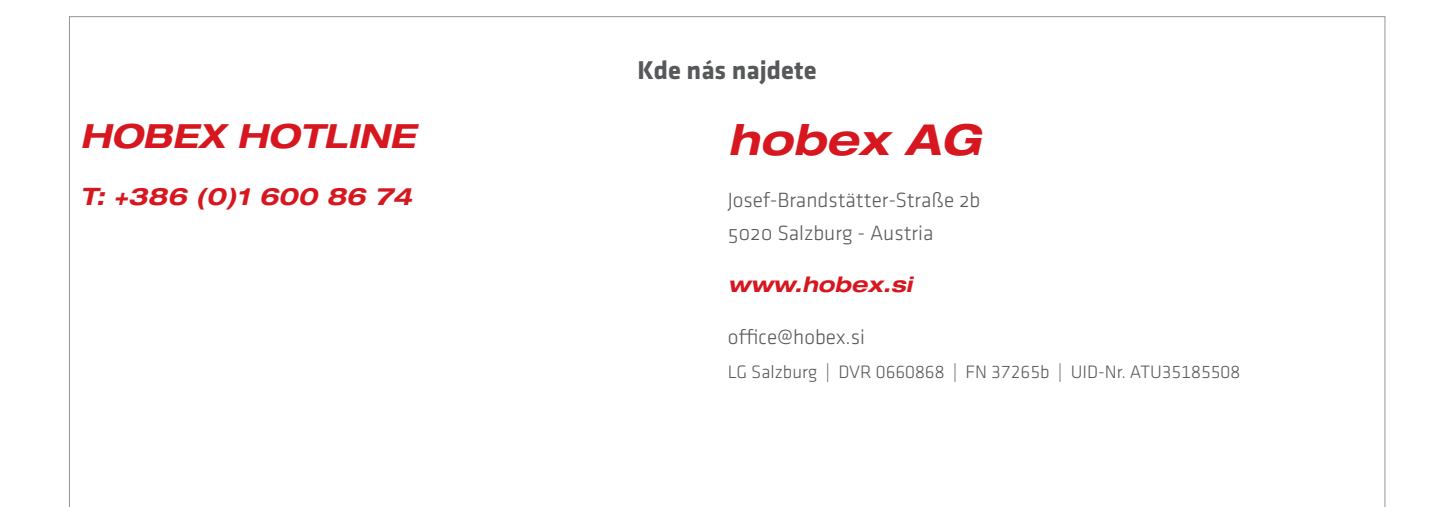

| mort       |               | 1       | eo                       |
|------------|---------------|---------|--------------------------|
| Paru       |               | account | ATZE                     |
|            | einstellungen |         | HRE UNS Lessere chest    |
| startseite |               |         | Diese Ansicht beinhass   |
|            | - NI          |         | Terminai                 |
|            | RWEISUNGEN    |         | <b>OBERWEIS</b>          |
| LETZTE UB  | 20.02.2013    |         | IHRE Gie die Transaktion |
| ogunload   | 17.02.2013    |         | oberwiesen wurden.       |
| Download   | 05.02.2013    |         | at IN                    |
| Download   |               | -       | REAMEISUN                |
|            |               |         |                          |

# ZAKAJ SE UPORABLJA HOBEX PARTNERNET?

Hobex PartnerNet je brezplačen servis za vpogled naših partnerjev v dnevni promet, nakazila in za enostavno upravljanje hobex računa. Možni pogledi in analize, ki vam jih hobex PartnerNet nudi, kot našemu pogodbenemu partnerju, poenostavijo kontrolo transakcij in ponujajo efektivno dopolnilo vašemu računovodstvu.

#### Katere informacije vam ponuja hobex PartnerNet?

PartnerNet vsebuje vse transakcije, nakazila, predogled nakazil, ki so bila izvršena na vašem POS terminalu, spletni trgovini ali avtomatskem modulu. Nadalje imate v vsakem pogledu možnost izdaje prikazanih podatkov in nato tiska s klikom na "Tiskana verzija". Za izvoz vaših podatkov lahko uporabite enostavno in učinkovito "CSV-verzija". Zraven informacij o kartičnih transakcijah imate možnost priklicati vaše mesečne račune provizij in transakcijskih pristojbin, kot tudi račune za najem terminala in obratovalne takse.

#### Katere kartične transakcije so na vpogled v PartnerNet-u?

Vse transakcije, ki so bile izvršene s karticami Visa, MasterCard, VPay, Maestro, JCB, ELV, American Express, Diners Club in Activa. Tudi vaše DCC (Dynamic Currency Conversion) transakcije bodo naslednji dan uvožene v hobex PartnerNet.

|                                                                                                    |                                               | ≎ 🖢 🥪 🛈 ⊕                                                                                       | hobex Hotline: +43                                                                             | 662 2255-88                                                                 | Kontakt Reference Zaposlitve Tisk Impresum                                                                                        |
|----------------------------------------------------------------------------------------------------|-----------------------------------------------|-------------------------------------------------------------------------------------------------|------------------------------------------------------------------------------------------------|-----------------------------------------------------------------------------|----------------------------------------------------------------------------------------------------|
| Probert Profession                                                                                                    | PAYMENT SYSTEMS                               | hobex                                                                                           | produkti                                                                                       | sorvis                                                                      | RetherNet Lon<br>kontakt                                                                                                    |
| Instances was a first of seminargheanse. Balance a Balance a |                                               |                                                                                                 |                                                                                                |                                                                             |                                                                                                    |
| Settri gentrate Damen und Hernen.<br>Instrui utvatate fila da Janoncontenen Kir das holes (fretrantiat: Dassas fonio fila surfuses holes at                                                                                                    | hobex                                         |                                                                                                 |                                                                                                |                                                                             |                                                                                                    |
| Um soft to fundamental extragent as stores, bendigen Sie das u.s. Passept und the Parter D.<br>enables toomen.                                                                                                    | Produkti                                      | Partne                                                                                          | rNet                                                                                           |                                                                             |                                                                                                    |
| hotex Partner/Net Passwort 35210620                                                                                                    | PartnerNet                                    |                                                                                                 |                                                                                                |                                                                             |                                                                                                    |
| Die Login Stein Intein Sie auf <u>Herrichten af</u> unter dem Hvist Jerwoof van Olse Pathenfelter.<br><sup>1</sup> Bies geleine Sie desen Steines of passi wei des not al wehen in Orabitatabien auf der Login Sette<br><sup>1</sup> Bies geleine Sie desen Steine antigeneten Zusammensteht und stehen Ihnen geme unter 0803-0255-0<br>ober offektives allt zur Verlaunde.                                                                                                    | Webterminal<br>Downloads                      | SPOŠTOVAN                                                                                       | E GOSPE IN                                                                                     | GOSPOD                                                                      | IE,                                                                                                    |
| bite to                                                                                                    | Individualna<br>kreditna kartica<br>Partnerji | V petek 26. aprila 2013<br>izboljšali in ga prilagodili novin<br>produktivne predloge. Zaradi s | 9 bo dana na razpolago nova v<br>m tehnologijam. Povod za to so<br>spremembe PartnerNet v času | erzija <i>hobex</i> Partner<br>bile vaše želje in pob<br>od 26. aprila 20.0 | Net. PartnerNet smo optično in vsebinsko<br>ude: S tem se vam zahvaljujemo za vaše<br>90 do 27. aprila 09.00 ne bo na razpolago – |
|                                                                                                    | Kontakt                                       | prosimo za razumevanje.                                                                         |                                                                                                |                                                                             |                                                                                                    |
| Notes An 1650/3561.150/4971<br>A 1020 Search 2 José de Volgendeurs werkingen at<br>Gan 1800/2801 2016 00 Volgendeurs werkingen at<br>Gansandeurs (1900/2601 1900/2016)                                                                                                    |                                               | KAJ SO NAJ                                                                                      | IEJŠE SPREMEMBE ZA V                                                                           | AS KOT UPORAB                                                               | NIKA PARTNERNET-A?                                                                                                    |

### **DOSTOP V PARTNERNET**

hobex podporna ekipa vam ob vnosu pogodbenih podatkov pošlje e-pošto na naslov, ki ste ga navedli ob sestavi pogodbe. E-pošta vsebuje dopis z vašim geslom. Potrebujete ga ob prijavi v PartnerNet. PartnerNet je dosegljiv preko hobex spletnega naslova www.hobex.si (kliknite prosim na "PartnerNet prijava") ali direktno na www.hobex.at/partnernet. V kolikor imate vprašanja v povezavi s tem, so vam z veseljem na razpolago sodelavci v podpori.

| PartnerNet                                     |                                              |
|------------------------------------------------|----------------------------------------------|
| Ктаlu: PartnerNet<br>na pametni!<br>Več о тем. | Prijava                                      |
| PartnerNet                                     | Zapomni si me?<br>Se nimaš gesla?<br>Prijava |

# **VPISNA STRAN**

Na tej vpisni strani vnesite prosim vaš Partner ID in vaše geslo in kliknite na "Prijava". Vaš Partner ID razberete na vseh dopisih s strani hobex-a oz. ga prejmete s strani našega sodelavca.

|                                                           | 3050#                                                                                                    |
|-----------------------------------------------------------|----------------------------------------------------------------------------------------------------|
| PartnerNet                                                | PRIMENT BYSTEMS                                                                                                    |
| <u>domov</u> moj račun računi fa                          | odjava<br>Zadnji uvoz podatkov: 02.05.2013                                                                            |
| AKTUALNO                                                  | VAŠ PROMET<br>Ta pogled vsebuje vaš promet razviščen po številki terminala in datumu<br>zaključka.                    |
| najbižj                                                   | VAŠA NAKAZILA<br>Tukaj vidite transakcije, ki so bile s strani hobex-a že nakazane na vali bančni<br>račun.           |
| ZADNJA NAKAZILA                                           | ODPRTE POSTAVKE<br>Ta pogled vam prikaže transakcije, ki so pripravljene za nakazilo.                                 |
| So 04.2013 So 04.2013 So 04.2013 So 04.2013               | ZBIRNA NAKAZILA<br>Prejemate zbirno nakazilo za vaše hobex terminale? Tukaj lahko pregledate<br>vključene transakcije |
| www.hobex.at FAQ Navodia Support Naročilo papimatih rolic | © 2013 hobes: AG                                                                                                    |

| prva stran              | s tem linkom pristanete vedno na tu prikazani pregledni strani         |
|-------------------------|------------------------------------------------------------------------|
| moj račun               | upravljanje vaših nastavitev PartnerNet-a in vaših pogodbenih podatkov |
| računi                  | prikaz računov izdanih s strani hobex-a                                |
| faq                     | pogosta vprašanja na temo PartnerNet                                   |
| Odjava                  | konča vašo PartnerNet sejo                                             |
| Zadnji uvoz podatkov    | navaja datum aktualnih podatkov v PartnerNet-u                         |
| aktualne informacije    | tukaj razberete najpomembnejše novosti in informacije s strani hobex-a |
| zadnja nakazila         | direktni link do tiskane verzije zadnjih treh izvedenih nakazil        |
| Vaš promet              | prikaz prometa po datumu prejema                                       |
| Vaša nakazila           | podroben prikaz vseh izvršenih nakazil                                 |
| Predogled nakazil       | prikaz planiranih nakazil s strani hobex-a                             |
| Zbirna nakazila         | ponuja podrobnosti k vašem zbirnem nakazilu                            |
| Navodila za uporabo     | link do PartnerNet navodil za uporabo (PDF)                            |
| Podpora                 | pričetek vprašanja za podporo hobex ekipi                              |
| Naročilo papirnih rolic | tukaj lahko naročite termo papirne rolice za vaš POS terminal          |

| PartnarNlat                                      | 3                                                                                                    | •••••                                                          |
|--------------------------------------------------|----------------------------------------------------------------------------------------------------|----------------------------------------------------------------|
| PartnerNet                                       |                                                                                                    | PATYOENE SYSTEMS                                               |
| <u>domov</u> moj račun raćuni                    | faq                                                                                                    | odjava<br>Zadnji svoz polatkov: 02.05.2013                     |
| AKTUALNO                                         | VAŠ PROM<br>Ta pogled veskuje vač pr<br>zokiječka.                                                                                                    |                                                                |
| napitēj                                          | VAŠA NAF<br>Tukaj udde transskrije, k<br>ratur.                                                                                                    | KAZILA<br>i so bile s strani hobes-a fa nakazane na vali bančn |
|                                                  |                                                                                                    | POSTAVKE                                                       |
| ZADINJA NAKAZILA<br>Takana verzija<br>12.05.2013 | Ta pogled vam prikaže tr                                                                                                    | ansakcije, ki so pripravljene za nakazilo.                     |
| Tiskana verzija<br>30.04.2013                    | ZBIRNA N                                                                                                    | AKAZILA                                                        |
| an Tinkana verzija<br>23.04.2013                 | Prejemate zbimo nakazk<br>vkjučene transakzije                                                                                                    | za vaše hobex terminule? Tukaj lahko predeclate                |
|                                                  |                                                                                                    |                                                                |
| www.recen.an ring havoora suggert haroore.pepr   | and the second second sec | © 2013 hobes AG                                                |

# VAŠ PROMET

S klikom na "Vaš promet" pristanete na seznamu vaših izvršenih hobex transakcij. V tem seznamu so razvrščene in zajete navedene transakcije kronološko po datumu prejema/zaključka. S klikom na "CSV-verzija" ali "Tiskana verzija" prejmete nabor pravkar izbranih podatkov kot CSV datoteko ali kot HTML pripravljeno za tisk.

|                                                       |                                                |                                                                                                    |                                                     |                                                | 200                                                                                                    | 0 #      |                                          |                                                      |
|-------------------------------------------------------|------------------------------------------------|----------------------------------------------------------------------------------------------------|-----------------------------------------------------|------------------------------------------------|----------------------------------------------------------------------------------------------------|----------|------------------------------------------|------------------------------------------------------|
| Partr                                                 | herNe                                          | ət                                                                                                    |                                                     |                                                |                                                                                                    |          | Раума                                    | DDEX<br>ENT SYSTEMS                                  |
| domov                                                 | moj račun                                      | računi                                                                                                    | faq                                                 |                                                |                                                                                                    | 7-4-5-4  | d-tl                                     | odjava                                               |
| VAS PROMET                                            | VAŜA NAKAZ                                     | ILA ODP                                                                                                    | RTE POSTA                                           | VKE .                                          | ZBIRNA NAKAZILA                                                                                                    |          |                                          |                                                      |
| Izračun vas informira o                               | nakopičenem prometu                            | terminala razvr                                                                                                    | ščenem po dnevnih                                   | zaključki                                      | ٦.                                                                                                    |          |                                          |                                                      |
|                                                       |                                                |                                                                                                    |                                                     |                                                |                                                                                                    |          |                                          |                                                      |
| TID                                                   | 10 1 2012                                      | 22.4                                                                                                    | 2012                                                | <b>D D - X</b>                                 |                                                                                                    |          |                                          |                                                      |
| TID                                                   | 16.4.2013                                      | od 23.4.                                                                                                    | 2013 do                                             | Prikaž                                         | h.                                                                                                    |          |                                          |                                                      |
| TID                                                   | 16.4.2013                                      | 23.4.                                                                                                    | 2013 do                                             | Prikaž                                         |                                                                                                    |          |                                          |                                                      |
| TID                                                   | 16.4.2013<br>CSV-Version<br>TIP KARTIC         | 23.4.                                                                                                    | 2013 do                                             | Prikaž<br>ŠTEVIL                               | O TRANSAKCIJE                                                                                                    | DOKAZILO | VALUT                                    | AZNESEK                                              |
| Tib<br>Tiskana verzija<br>DATUM PREJEMA<br>17.04.201  | 16.4.2013<br>CSV-Version<br>TIP KARTIC         | 23.4.                                                                                                    | 2013 do                                             | Prikaž<br>ŠTEVIL                               | O TRANSAKCIJE                                                                                                    | DOKAZILO | VALUT                                    | -1,00                                                |
| TID<br>Tiskana verzija<br>DATUM PREJEMA<br>17.04.201  | 16.4.2013<br>CSV-Version<br>TIP KARTIC<br>CARD | 23.4.                                                                                                    | 2013 do                                             | Prikaž<br>ŠTEVIL<br>1                          | O TRANSAKCIJE                                                                                                    | DOKAZILO | VALUT<br>EUR<br>EUR                      | -1,00                                                |
| Tibkana verzija 1<br>DATUM PREJEMA<br>17.04.202       | I6.4.2013<br>CSV-Version<br>TIP KARTIC         | 23.4.                                                                                                    | 2013 do                                             | Prikaž<br>ŠTEVIL<br>1<br>1                     | O TRANSAKCIJE                                                                                                    | DOKAZILO | EUR<br>EUR<br>EUR                        | AZNESEK<br>-1,00<br>-1,00<br>-1,00                   |
| TID<br>Tiskana verzija I<br>DATUM PREJEMA<br>17.04.20 | CSV-Version                                    | 23.4.                                                                                                    | TIP<br>MC///JC                                      | STEVIL<br>1<br>1<br>1                          | O TRANSAKCIJE                                                                                                    | DOKAZILO | VALUT<br>EUR<br>EUR<br>EUR               | AZNESEK<br>-1,00<br>-1,00<br>-1,00                   |
| TID<br>Tiskana verzija<br>DA TUM PREJEMA<br>17.04.201 | CARD                                           | 23.4.                                                                                                    | TIP<br>MC//IJC<br>MASTERCA                          | STEVIL<br>1<br>1<br>1                          |                                                                                                    | DOKAZILO | VALUT<br>EUR<br>EUR<br>EUR               | AZNESEK<br>-1,00<br>-1,00<br>-1,00<br>-1,00          |
| TID<br>Tiskana verzija<br>DATUM PREJEMA<br>17.04.201  | CARD                                           | 23.4.<br><b>2</b> 23.4.<br><b>2</b> 24.<br><b>2</b> 25.<br><b>2</b> 25 | TIP<br>MC//IJC<br>MASTERCAM<br>MASTERCAM<br>-CREDIT | Prikaž<br>ŠTEVIL<br>1<br>1<br>1<br>1<br>1<br>1 | O         TRANSAKCIJE           Image: Image: Ima | DOKAZILO | VALUT<br>EUR<br>EUR<br>EUR<br>EUR<br>EUR | AZNESEK<br>-1,00<br>-1,00<br>-1,00<br>-1,00<br>-1,00 |

# VAŠ PROMET - PODROBNOSTI

Seznam lahko prikažete za vse vaše terminale ali z izborom analizo za posamezni TID. Z vnosom datuma "od / do" omejite časovni izbor posameznih prejemov/zaključkov. Vaš izbor vedno potrdite z "Prikaži". S klikom na "Datum zaključka" in "CARDS/ELV" dosežete prikaz vaših terminalov. S klikom na "Terminal ID" in "TIP Kartice" prejmete podroben seznam transakcij.

| PartnerNet                                    |             | 36⊌II#                                                                                             |
|-----------------------------------------------|-------------|----------------------------------------------------------------------------------------------------|
| I CITINOT VOL                                 |             | PAYMENT BYSTEMS                                                                                    |
| <u>domov</u> moj račun računi                 | faq         | odjava<br>Zadnji uvot podaštav: 02.05.2013                                                         |
| AKTUALNO                                      |             | VAS PROMET<br>Ta pogied vielbige val promet razvrščen po števili terminala in datumu               |
| najbilj                                       | 0           | zakjučka<br>VAŠA NAKAZIL<br>Tučų ridi karsanietis, si so šie s s<br>ration                         |
|                                               |             | ODPRTE POSTAVKE                                                                                    |
| B Tiskana vezzja<br>02.05.2013                | •           | Ta pogled vam prikaže transakcije, ki so pripravljene za nakazilo.                                 |
| Takana verzija<br>30.04.2013                  |             | ZBIRNA NAKAZILA                                                                                    |
| Tabana vecia<br>29.04.2013                    | <b>9</b>    | Projemata zbimo nakazilo za vače hobox terminale? Tukaj lahke proglectate<br>vligutene transakcije |
| www.hobex.at TAQ Nevrolia Oupport Narolio.pap | imath rolic | @ 2013 tobes AG                                                                                    |

# VAŠA NAKAZILA

S klikom na "Vaša nakazila" pristanete na seznamu na vas že nakazanih transakcij. V tem seznamu so razvrščene in zajete navedene transakcije kronološko po datumu nakazil. S klikom na "CSV-verzija" ali "Tiskana verzija" prejmete nabor pravkar izbranih podatkov kot CSV datoteko ali kot HTML pripravljeno za tisk.

| Pai            | tne                     | rNe                                                                 | et                                                                         |                                                                                                    | 30                                                                                                    | <b>C</b> ();                                    | ÷                                                                                                    | h                                                                                                    | ODEX                                                                                                    |                                                                                                    |
|----------------|-------------------------|---------------------------------------------------------------------|----------------------------------------------------------------------------|----------------------------------------------------------------------------------------------------|----------------------------------------------------------------------------------------------------|-------------------------------------------------|----------------------------------------------------------------------------------------------------|----------------------------------------------------------------------------------------------------|----------------------------------------------------------------------------------------------------|----------------------------------------------------------------------------------------------------|
| domov          | moj ra                  | čun                                                                 | računi fa                                                                  | aq                                                                                                    |                                                                                                    |                                                 |                                                                                                    | Zadai                                                                                                    | i u una anda                                                                                                    | odjav                                                                                                    |
| Izračun vam da | podrobno informa        | acijo za nakazila                                                   | in predstavlja vaš račun.                                                  | V tiskani verz                                                                                          | iji dobite vaš r                                                                                                    | ačun.                                           |                                                                                                    |                                                                                                    |                                                                                                    |                                                                                                    |
|                |                         |                                                                     |                                                                            |                                                                                                    |                                                                                                    |                                                 |                                                                                                    |                                                                                                    |                                                                                                    |                                                                                                    |
|                | TID 16.                 | 4.2013 od                                                           | 23.4.2013 d                                                                | 0 Prik                                                                                                  | ažila                                                                                                    |                                                 |                                                                                                    |                                                                                                    |                                                                                                    |                                                                                                    |
| 🚔 Tiskana verz | tija 🗃 CSV-\            | 4.2013 od<br>/ersion                                                | 23.4.2013 d                                                                | 0 Prik                                                                                                  |                                                                                                    |                                                 |                                                                                                    |                                                                                                    |                                                                                                    |                                                                                                    |
| A Tiskana verz | TID 16.                 | 4.2013 od<br>/ersion<br>DATUM<br>PREJEMA                            | 23.4.2013 d                                                                | • Prik                                                                                                  |                                                                                                    | VALUT                                           | ADISAGIO                                                                                                    | TX GEB                                                                                                    | . DDV.                                                                                                    | ZNESEK                                                                                                    |
| Tiskana verz   | TID 16.<br>iija 🖻 CSV-V | 4.2013 od<br>/ersion<br>DATUM<br>PREJEMA                            | 23.4.2013 d                                                                | 0 Prik<br>DOKAZILO                                                                                      | PROMET                                                                                                    | VALUT                                           | <b>ADISAGIO</b><br>0,00                                                                                                    | TX GEB<br>0,00                                                                                                    | e. DDV.                                                                                                    | <b>ZNESEK</b>                                                                                                    |
| Tiskana verz   |                         | 4.2013 od<br>/ersion<br>DATUM<br>PREJEMA                            | 23.4.2013 d                                                                | <ul> <li>Prik</li> <li>DOKAZILO</li> <li>1</li> <li>1</li> </ul>                                        | • <b>PROMET</b><br>-1,00<br>-1,00                                                                                                   | VALUT<br>EUR<br>EUR                             | ADISAGIO           0,00           0,00                                                                                                    | TX GEB<br>0,00<br>0,00                                                                                                    | 6. DDV.                                                                                                    | <b>ZNESEK</b> -1,00 -1,00                                                                                                    |
| Tiskana verz   |                         | 4.2013 od<br>/ersion<br>DATUM<br>PREJEMA                            | 23.4.2013 d                                                                | 0 Prik<br>DOKAZILO<br>1<br>1<br>1                                                                       | <ul> <li>PROMET</li> <li>-1,00</li> <li>-1,00</li> <li>-1,00</li> </ul>                                                             | EUR<br>EUR<br>EUR                               | ADISAGIO           0,00           0,00           0,00           0,00                                                                                                    | TX GEE<br>0,00<br>0,00<br>0,00                                                                                                    | <ul> <li>DDV.</li> <li>0,00</li> <li>0,00</li> <li>0,00</li> </ul>                                                         | ZNESEK           -1,00           -1,00           -1,00                                                                             |
| Tiskana verz   |                         | 4.2013 od<br>/ersion<br>DATUM<br>PREJEMA<br>17.04.20                | 23.4.2013 d                                                                | <ul> <li>Prik</li> <li>DOKAZILO</li> <li>1</li> <li>1</li> <li>1</li> </ul>                             | <ul> <li>PROMET</li> <li>-1,00</li> <li>-1,00</li> <li>-1,00</li> <li>-1,00</li> <li>-1,00</li> </ul>                               | VALUT<br>EUR<br>EUR<br>EUR<br>EUR               | ADISAGIO           0,00           0,00           0,00           0,00           0,00           0,00                                                                                           | TX GEB           0,00           0,00           0,00           0,00           0,00                                                             | <ul> <li>DDV.</li> <li>0,00</li> <li>0,00</li> <li>0,00</li> <li>0,00</li> </ul>                                           | ZNESEK           -1,00           -1,00           -1,00           -1,00           -1,00                                             |
| Tiskana verz   |                         | 4.2013 od<br>/ersion<br>PREJEMA<br>17.04.2015<br>17.04.20           | 23.4.2013 d<br>TID/TYPE                                                    | <ul> <li>Prik</li> <li>DOKAZILO</li> <li>1</li> <li>1</li> <li>1</li> <li>1</li> </ul>                  | <ul> <li>PROMET</li> <li>-1,00</li> <li>-1,00</li> <li>-1,00</li> <li>-1,00</li> <li>-1,00</li> </ul>                               | VALUT<br>EUR<br>EUR<br>EUR<br>EUR<br>EUR        | ADISAGIO           0,00           0,00           0,00           0,00           0,00           0,00           0,00           0,00           0,00                                              | TX GEB           0,00           0,00           0,00           0,00           0,00           0,00           0,00           0,00                | <ul> <li>DDV.</li> <li>0,00</li> <li>0,00</li> <li>0,00</li> <li>0,00</li> <li>0,00</li> <li>0,00</li> </ul>               | -1,00<br>-1,00<br>-1,00<br>-1,00<br>-1,00<br>-1,00                                                                                 |
| Tiskana verz   |                         | 4.2013 od<br>/ersion<br>PREJEMA<br>17.04.20<br>17.04.20<br>15:04:04 | 23.4.2013 d<br>TID/TYPE<br>00000<br>MASTERCARD<br>MASTERCARD<br>MASTERCARD | <ul> <li>Prik</li> <li>DOKAZILO</li> <li>1</li> <li>1</li> <li>1</li> <li>1</li> <li>H005001</li> </ul> | <ul> <li>PROMET</li> <li>-1,00</li> <li>-1,00</li> <li>-1,00</li> <li>-1,00</li> <li>-1,00</li> <li>-1,00</li> <li>-1,00</li> </ul> | VALUT<br>EUR<br>EUR<br>EUR<br>EUR<br>EUR<br>EUR | ADISAGIO           0,00           0,00           0,00           0,00           0,00           0,00           0,00           0,00           0,00           0,00           0,00           0,00 | TX GEE           0,00           0,00           0,00           0,00           0,00           0,00           0,00           0,00           0,00 | <ul> <li>DDV.</li> <li>0,00</li> <li>0,00</li> <li>0,00</li> <li>0,00</li> <li>0,00</li> <li>0,00</li> <li>0,00</li> </ul> | <ul> <li>-1,00</li> <li>-1,00</li> <li>-1,00</li> <li>-1,00</li> <li>-1,00</li> <li>-1,00</li> <li>-1,00</li> <li>-1,00</li> </ul> |

# VAŠA NAKAZILA - PODROBNOSTI

Seznam lahko prikažete za vse vaše terminale ali z izborom analizo za posamezni TID. Z vnosom datuma "od / do" omejite časovni izbor posameznih nakazil. Vaš izbor vedno potrdite z "Prikaži". S klikom na "Datum nakazila" in "CARDS/ELV" dosežete prikaz vaših terminalov. S klikom na "Terminal ID" in "TIP Kartice" prejmete podroben seznam transakcij.

| PartnerNet                                                         |               | > • • • • #<br>hobex                                                                                                |
|--------------------------------------------------------------------|---------------|----------------------------------------------------------------------------------------------------|
| <u>domov</u> moj račun računi                                      | faq           | odjava<br>Zdatig uvez postatkov: 02 65.2013                                                                         |
| AKTUALNO                                                           | ٢             | VAS PROMET<br>Ta poper vietojav vaš primet razvršćen po ševilo: terminala in datumu<br>zakljuca.                    |
| najbilij                                                           | 0             | VAŠA NAKAZILA<br>Tukaj vote ransalcje, ki so bile s stravi hobek e že nakazane na vaš bančki<br>račun               |
|                                                                    | 0             | Ta popped vani preaze transacce. III so protect                                                                     |
| ter in takana verija<br>300 (2013)<br>telana svorija<br>23.04.2013 | 0             | ZBIRNA NAKAZILA<br>Prejentele zamonakazio za visie noose terminare? Tutaj tañeo pregledate<br>vejudene transancija. |
| www.hobec.at FAQ Navodia Dupoot Narobio.psp                        | implifi rolic | © 2013 Tobleri AG                                                                                                   |

# **PREDOGLED NAKAZIL**

S klikom na "Predogled nakazil" pristanete na seznamu vaših transakcij, ki so prenesena na hobex, niso pa še bila nakazana. V tem seznamu so razvrščene in zajete navedene transakcije kronološko po predvidenem datumu nakazil. S klikom na "CSV-verzija" ali "Tiskana verzija" prejmete nabor pravkar izbranih podatkov kot CSV datoteko ali kot HTML pripravljeno za tisk.

| Part                  | nerN                                           | et                                                                   |                                       |                                                   |                                           |                                                                                                    |                                                                                                    |                                                                                                    | bex                                                                                                  |
|-----------------------|------------------------------------------------|----------------------------------------------------------------------|---------------------------------------|---------------------------------------------------|-------------------------------------------|----------------------------------------------------------------------------------------------------|----------------------------------------------------------------------------------------------------|----------------------------------------------------------------------------------------------------|----------------------------------------------------------------------------------------------------|
|                       |                                                |                                                                      |                                       |                                                   |                                           |                                                                                                    |                                                                                                    |                                                                                                    |                                                                                                    |
| domov                 | moj račun                                      | računi                                                               | faq                                   |                                                   |                                           |                                                                                                    | 0                                                                                                    | djava                                                                                                    | User Admir                                                                                           |
|                       |                                                |                                                                      |                                       |                                                   |                                           |                                                                                                    | Zadnji uvoz                                                                                                    | podatkov                                                                                                    | :: 02.05.2013                                                                                        |
| izracun vas informira | 16 4 2012                                      | o d 23.4 2042                                                        | do de de                              |                                                   |                                           |                                                                                                    |                                                                                                    |                                                                                                    |                                                                                                    |
| 1                     | 10 16.4.2013                                   | 23.4.2013                                                            | do                                    |                                                   |                                           |                                                                                                    |                                                                                                    |                                                                                                    |                                                                                                    |
| 🚔 Tiskana verzija     | CSV-Version                                    |                                                                      |                                       | Ú                                                 |                                           |                                                                                                    |                                                                                                    |                                                                                                    |                                                                                                    |
|                       |                                                |                                                                      |                                       |                                                   |                                           |                                                                                                    |                                                                                                    |                                                                                                    |                                                                                                    |
| UW-DATE               | ODDAJA                                         | TIP KARTICE                                                          | DOKAZIL                               | OPROMET                                           | VALUTA                                    | DISAGIO                                                                                                    | TX GEB.                                                                                                    | DDV.                                                                                                    | ZNESEK                                                                                               |
| UW-DATE               | ODDAJA                                         | CARDS                                                                | DOKAZIL<br>1                          | .OPROMET                                          | VALUTA<br>EUR                             | 0,00                                                                                                    | <b>TX GEB.</b><br>0,00                                                                                           | <b>DDV.</b> 0,00                                                                                              | <i>ZNESE</i>                                                                                         |
| UW-DATE               | ODDAJA<br>16.04.2013                           | CARDS                                                                | DOKAZIL<br>1<br>1                     | -1,02<br>-1,02                                    | EUR<br>EUR                                | 0,00<br>0,00                                                                                                    | TX GEB.           0,00           0,00                                                                            | 0,00<br>0,00                                                                                                  | -1,02<br>-1,02                                                                                       |
| UW-DATE<br>19.042013  | ODDAJA<br>16.04.2013<br>16.04.2013             | CARDS                                                                | DOKAZIL<br>1<br>1<br>1                | -1,02<br>-1,02<br>-1,02<br>-1,02                  | VALUTA<br>EUR<br>EUR<br>EUR               | DISAGIO<br>0,00<br>0,00<br>0,00                                                                                                 | TX GEB.           0,00           0,00           0,00           0,00                                              | DDV.           0,00           0,00           0,00                                                             | -1,02<br>-1,02<br>-1,02<br>-1,02                                                                     |
| UW-DATE<br>19.012013  | ODDAJA<br>16.04.2013<br>16.04.2013<br>15:42:07 | CARDS<br>CARDS<br>CARDS<br>CARDS<br>CARDS<br>CARDS<br>CARDS<br>CARDS | DOKAZIL<br>1<br>1<br>1<br>076633      | -1,02<br>-1,02<br>-1,02<br>-1,02<br>-1,02         | VALUTA<br>EUR<br>EUR<br>EUR<br>EUR        | DISAGIO           0,00           0,00           0,00           0,00           0,00           0,00                               | TX GEB.           0,00           0,00           0,00           0,00           0,00           0,00                | DDV.           0,00           0,00           0,00           0,00           0,00           0,00                | <ul> <li>-1,02</li> <li>-1,02</li> <li>-1,02</li> <li>-1,02</li> <li>-1,02</li> <li>-1,02</li> </ul> |
| UW-DATE<br>19.002013  | ODDAJA<br>16.04.2013<br>16.04.2013<br>15:42:07 | CARDS<br>CARDS<br>CARDS<br>M<br>TERCARD<br>CARDS                     | DOKAZIL<br>1<br>1<br>1<br>076633<br>4 | -1,02<br>-1,02<br>-1,02<br>-1,02<br>-1,02<br>0,50 | VALUTA<br>EUR<br>EUR<br>EUR<br>EUR<br>EUR | DISAGIO           0,00           0,00           0,00           0,00           0,00           0,00           0,00           0,00 | TX GEB.           0,00           0,00           0,00           0,00           0,00           0,00           0,11 | 0,00           0,00           0,00           0,00           0,00           0,00           0,00           0,00 | -1,02<br>-1,02<br>-1,02<br>-1,02<br>-1,02<br>4,21                                                    |

#### **PREGLED NAKAZIL - PODROBNOSTI**

Seznam lahko prikažete za vse vaše terminale ali z izborom analizo za posamezni TID. Z vnosom datuma "od / do" omejite časovni izbor posameznih nakazil. Vaš izbor vedno potrdite z "Prikaži". S klikom na "Termin nakazil" in "CARDS/ELV" dosežete prikaz vaših terminalov.

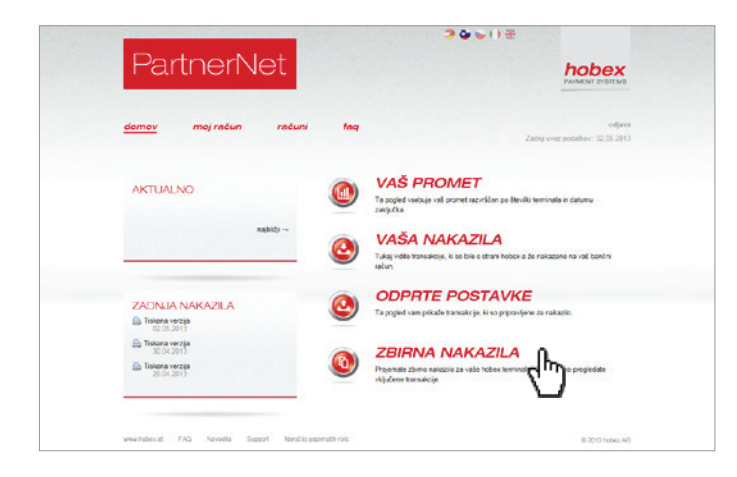

#### **ZBIRNA NAKAZILA**

S klikom na "Zbirna nakazila" pristanete na seznamu na vas že nakazanih transakcij v povezavi z vašo hobex opcijo zbirnega nakazila.. V tem seznamu so razvrščene in zajete navedene transakcije po skupinah terminalov / lokaciji terminalov kronološko po datumu nakazil. S klikom na "CSV-verzija" ali "Tiskana verzija" prejmete nabor pravkar izbranih podatkov kot CSV datoteko ali kot HTML pripravljeno za tisk.

| PartnerNet                       |                                   |                                                |                                                           |                                                      |                                              |                                                                                                    | > o ⊌ 0 *<br>hobex                                   |                                                                                                    |                                                                                                    |                                              |                                                               |  |
|----------------------------------|-----------------------------------|------------------------------------------------|-----------------------------------------------------------|------------------------------------------------------|----------------------------------------------|----------------------------------------------------------------------------------------------------|------------------------------------------------------|----------------------------------------------------------------------------------------------------|----------------------------------------------------------------------------------------------------|----------------------------------------------|---------------------------------------------------------------|--|
|                                  |                                   |                                                |                                                           |                                                      |                                              |                                                                                                    |                                                      |                                                                                                    |                                                                                                    | PATMEN                                       | I STOTEMS                                                     |  |
| domov                            | moj ra                            | čun                                            | računi                                                    | faq                                                  |                                              |                                                                                                    |                                                      |                                                                                                    |                                                                                                    |                                              | odjava                                                        |  |
|                                  | ALT MAČI                          | NIAKAZ                                         |                                                           |                                                      | 1000                                         |                                                                                                    | NAKATUA                                              | Zadr                                                                                                    | nji uvoz p                                                                                                    | odatkov                                      | : 02.05.2013                                                  |  |
|                                  |                                   | 38                                             |                                                           | 1.00                                                 |                                              |                                                                                                    |                                                      |                                                                                                    |                                                                                                    |                                              |                                                               |  |
|                                  | 16.                               | 4.2013 o                                       | d 23.4.                                                   | 2013 do                                              | Prika                                        | Ū.                                                                                                    |                                                      |                                                                                                    |                                                                                                    |                                              |                                                               |  |
| 🔒 Tiskana verz                   | ija 🖷 CSV-V                       | 4.2013 o<br>/ersion                            | d 23.4.                                                   | 2013 do                                              | Prika                                        | )                                                                                                    |                                                      |                                                                                                    |                                                                                                    |                                              |                                                               |  |
| Tiskana verz                     | ija 🖻 CSV-V                       | 4.2013 o<br>/ersion<br><i>SKUPINA</i>          | d 23.4.                                                   | 2013 do<br>TID/TYP                                   | Prika                                        | )<br>) ZNESE                                                                                                  | K VALUTA                                             | DISAGIO                                                                                                    | TX<br>GEB.                                                                                                    | DDV.                                         | ZNESEK                                                        |  |
| Tiskana verz                     | ija 🗐 CSV-\<br><i>TRR</i>         | 4.2013 o<br>/ersion<br><i>SKUPINA</i>          | d 23.4.                                                   | 2013 do<br>TID/TYP                                   | Prika<br>DOKAZILO                            | )<br>2 ZNESE<br>-1,00                                                                                         | K VALUTA                                             | DISAGIO<br>0,00                                                                                                    | <b>TX</b><br><b>GEB</b> .<br>0,00                                                                                                    | DDV.<br>0,00                                 | <b>ZNESEK</b> -1,00                                           |  |
| Tiskana verz NAKAZILO 18.04.2013 | ija 🗐 CSV-V<br>TRR<br>CARDIN      | 4.2013 o<br>/ersion<br><i>SKUPINA</i>          | d 23.4.                                                   | 2013 do<br>TID/TYP                                   | Prikaž<br>DOKAZILO<br>1                      | D         ZNESE           -1,00         -1,00                                                                 | K VALUTA<br>EUR<br>EUR                               | DISAGIO<br>0,00<br>0,00                                                                                                    | <b>TX</b><br><b>GEB.</b><br>0,00<br>0,00                                                                                                    | DDV.<br>0,00<br>0,00                         | <b>ZNESEK</b><br>-1,00<br>-1,00                               |  |
| Tiskana verz NAKAZILO 18.04.2013 | 16.<br>ija 🖻 CSV-V<br>TRR<br>CARD | 4.2013 o<br>Version<br>SKUPINA                 | d 23.4.                                                   | 2013 do                                              | Prikaži<br>DOKAZILO<br>1<br>1                | 2 <b>ZNESE</b><br>-1,00<br>-1,00<br>-1,00                                                                     | K VALUTA<br>EUR<br>EUR<br>EUR                        | DISAGIO<br>0,00<br>0,00<br>0,00                                                                                                    | <b>TX</b><br>GEB.<br>0,00<br>0,00<br>0,00                                                                                                    | DDV.<br>0,00<br>0,00<br>0,00                 | <b>ZNESEK</b><br>-1,00<br>-1,00<br>-1,00                      |  |
| Tiskana verz NAKAZILO 18.04.2013 | ia  ■ CSV-V TER CARD              | 4.2013 o<br>Version<br>SKUPINA                 | d 23.4.<br>ODDAJA<br>17.04.2013                           | 2013 do<br>TID/TYP                                   | Prikaži<br>DOKAZILO<br>1<br>1<br>1           | D           D           ZNESE           -1,00           -1,00           -1,00           -1,00           -1,00 | K VALUTA<br>EUR<br>EUR<br>EUR<br>EUR                 | DISAGIO           0,00           0,00           0,00           0,00           0,00           0,00                                                             | TX         GEB.           0,00         0,00           0,00         0,00           0,00         0,00                                                                                                   | DDV.<br>0,00<br>0,00<br>0,00<br>0,00         | <b>ZNESEK</b><br>-1,00<br>-1,00<br>-1,00<br>-1,00             |  |
| Tiskana verz NAKAZILO 18.04.2013 | ija                               | 4.2013 o<br>Version<br>SKUPINA                 | d 23.4.<br>ODDAJA<br>17.04.2013<br>17.04.2013             | 2013 do                                              | Prikaži<br>DOKAZILO<br>1<br>1<br>1<br>1<br>1 | D         -1,00           -1,00         -1,00           -1,00         -1,00           -1,00         -1,00     | EUR<br>EUR<br>EUR<br>EUR<br>EUR<br>EUR<br>EUR        | DISAGIO           0,00           0,00           0,00           0,00           0,00           0,00           0,00           0,00                               | TX           0,00           0,00           0,00           0,00           0,00           0,00           0,00           0,00                                                                            | DDV.<br>0,00<br>0,00<br>0,00<br>0,00<br>0,00 | ZNESEK<br>-1,00<br>-1,00<br>-1,00<br>-1,00<br>-1,00           |  |
| Tiskana verz                     | ija  CARD                         | 4.2013 o<br>/ersion<br>SKUPINA<br>GPRS<br>TEST | d 23.4.<br>ODDAJA<br>17.04.2013<br>17.04.2013<br>15:04:04 | 2013 do<br>TID/TYP<br>MADERCARD<br>-CREDIT<br>000079 | Prika 7                                      | >         -1,00           -1,00         -1,00           -1,00         -1,00           -1,00         -1,00     | EUR<br>EUR<br>EUR<br>EUR<br>EUR<br>EUR<br>EUR<br>EUR | DISAGIO           0,00           0,00           0,00           0,00           0,00           0,00           0,00           0,00           0,00           0,00 | TX           GEB.           0,00           0,00           0,00           0,00           0,00           0,00           0,00           0,00           0,00           0,00           0,00           0,00 | DDV.<br>0,00<br>0,00<br>0,00<br>0,00<br>0,00 | <b>ZNESEK</b> -1,00 -1,00 -1,00 -1,00 -1,00 -1,00 -1,00 -1,00 |  |

### **ZBIRNA NAKAZILA - PODROBNOSTI**

Seznam lahko prikažete za vse vaše terminale ali z izborom analizo za posamezni TID. Z vnosom datuma "od / do" omejite časovni izbor posameznih zaključkov/prejemov. Vaš izbor vedno potrdite z "Prikaži". S klikom na "Datum nakazila" in "CARDS/ELV" dosežete prikaz posamezne vrste kartice in vsoto le teh. Nato kliknete "TIP kartice" za podroben pregled transakcij.

| <u>domov</u> moj račun računi faq<br>AKTUALNO (AKTUALNO                   | odjava<br>Zadnji svoz podatkov: 02.65.2013                                            |
|---------------------------------------------------------------------------|---------------------------------------------------------------------------------------|
|                                                                           |                                                                                       |
| Ta pogle<br>zakļut ka                                                     | <b>Š PROMET</b><br>Na po števiški terminala in datumu<br>a                            |
| najtitij KAS<br>Tuda ji do<br>naturi                                      | ŠA NAKAZILA<br>Jie transakcije, ki so bile s strumjoberka že nakazane na vaš barčel   |
| ZADNJA NAKAZILA                                                           | PRTE POSTAVKE<br>di vam prikađe transakcije, ki so prph <u>u logi</u> le za nakazilo. |
| Tokana vezja     Sol 2011     Sol 201     Tokana vezja     254201     ZSI | En Carlo nakazio za vade hobex terrigiale? Tukaj lutivo pregledate<br>e transakcije.  |

#### NAKNADNA SPREMEMBA TRANSAKCIJE

Izvedli ste transakcijo, ki pa jo želite naknadno spremeniti, ker je bila podvojena ali pa je bil vnesen napačen znesek? – Odprite enega izmed 4 pregledov »Vaš promet« / »Vaša nakazila«/ »Predogled nakazil«/ »Zbirna nakazila«. V izbranem pogledu odprite podrobnosti želene transakcije tako, da se vam prikaže št. dokazila.

| Partn                        | ≏rNle           | ≏t                |                       |            | 306(                | ) <del>40</del><br>40 | ba        | hay             | ZAHTEVE<br>TRANSAH                        | K ZA SPREMEMBO KARTIČNÉS<br>CUJE        |
|------------------------------|-----------------|-------------------|-----------------------|------------|---------------------|-----------------------|-----------|-----------------|-------------------------------------------|-----------------------------------------|
|                              |                 |                   |                       |            |                     |                       | PAYME     |                 | Terminal ID<br>Št. dokazila               | 000079                                  |
|                              |                 |                   |                       |            |                     |                       |           |                 | Datum Čas                                 | 17.04.2013 15:04:04                     |
|                              |                 |                   |                       |            |                     |                       |           |                 | Kartica                                   | Mastercard-Credit                       |
| domov mo                     | j račun         | računi            | faq                   |            |                     |                       |           | odjava          | Znesek                                    | -1,00 EUR                               |
|                              |                 |                   |                       |            |                     | Zadnji uv             | oz podatk | ov:: 02.05.2013 | Referenčni                                |                                         |
| VAŠ PROMET V                 | AŠA NAKAZ       | ZILA ODF          | PRTE POSTA            | VKE 2      | BIRNA NAKAZILA      |                       |           |                 | Storniranje<br>transakcije                | С                                       |
| Izračun vas informira o nako | ničenem prometu | i terminala razvr | rščenem no dnevnih    | zakliučkih |                     |                       |           |                 | Zvišanje znesl                            | a C                                     |
|                              | picenem prometa |                   | acenem po unevnim     | Zakijučkih |                     |                       |           |                 | <ul> <li>Zmanjšanje<br/>zneska</li> </ul> | с []                                    |
| TID                          | 16.4.2013       | od 23.4.          | .2013 do              | Prikaži    |                     |                       |           |                 |                                           | Please enter the correct new total.     |
|                              |                 |                   |                       |            |                     |                       |           |                 | Ostalo                                    | С                                       |
| 🚔 Tiskana verzija 🛛 🚇 C      | SV-Version      |                   |                       |            |                     |                       |           |                 | Komentar                                  | Ĵ                                       |
| DATUM PREJEMA                | TIP KARTIC      | CETID             | TIP                   | ŠTEVILO    | ) TRANSAKCIJE       | DOKAZILO              | VALUT     | AZNESEK         | E-Mail                                    | matthias.wallmann@hobex.at              |
| 17.04.2013                   |                 |                   |                       | 1          |                     |                       | EUR       | -1,00           | Fax:                                      |                                         |
|                              | CARDS           |                   |                       | 1          |                     |                       | EUR       | -1,00           | Telefonska št.                            |                                         |
|                              |                 | 000079            |                       | 1          |                     |                       | EUR       | -1,00           | Vomame,                                   |                                         |
|                              |                 |                   | MC/VI/JC              |            |                     |                       |           |                 | Nachname                                  |                                         |
|                              |                 |                   | MASTERCARD            | 1          |                     |                       | EUR       | -1,00           | poštni naslov.                            | oronveno sporocilo na zgoraj naveden e- |
|                              | CREDIT          | 000079            | MASTERCARD<br>-CREDIT | 1          | 17.04.2013 15:04:04 | HORINGI               | EUR       | -1,00           |                                           | Pošlji                                  |
| TOTAL                        |                 |                   |                       | 1          |                     | U                     | EUR       | -1,00           |                                           | 2m)                                     |

# PRIKLIC PODROBNOSTI DOKAZILA IN ODPOŠILJANJE FORMULARJA

Kliknite prosim na "Št. dokazila", s tem prejmete formular v katerega lahko vnesete na kašen način želite spremeniti transakcijo. S klikom na "Pošlji" se bo vaš zahtevek poslal na hobex in v potrditev tudi na vas (vašo navedeno e-pošto). V zvezi z izvedbo postopka vas bo kontaktiral Hobex sodelavec. Prosim upoštevajte, da se spremembe lahko izvedejo samo na transakcijah izvedenih s kartičnimi tipi Visa, MasterCard, Maestro, VPay in JCB. Klub temu so vam zaposleni pri hobexu z veseljem v pomoč pri preostalih tipih kartic.

| PartnerNet                       | hobex                                                                                                 | HOBEX SUPPORT                                                                                                    |
|----------------------------------|----------------------------------------------------------------------------------------------------|----------------------------------------------------------------------------------------------------|
|                                  | PAYMENT SYSTEMS                                                                                       | dei                                                                                                    |
| <u>domov</u> moj račun računi fi | edjava<br>Zadnji uroz podatkov: 02.05.2013                                                            | Spoštovani hobex partner,<br>imate vprašanja glede PartnerNet-a ali ostalih hobex storit<br>Prosim pošljite nam vprašanje v priloženem formularju in |
| AKTUALNO                         | VAŠ PROMET<br>Ta popid v sebuje vaš promet razvršken po ševilik terminula in datumu<br>zakljutka      | Partner ID screenst Terminal ID 100000                                                                                                    |
| najoliti                         | VAŠA NAKAZILA<br>Tulaj vide tansaticija, k so bila s stavi hobex a še rakazane na vaš bančni<br>račun | C vase vprasanje test -                                                                                                    |
|                                  | ODPRTE POSTAVKE                                                                                       | *                                                                                                    |
| E Tiskana verzeja<br>02.05.2013  | Ta pogled vam prikaže transakcije, ki so pripravljene za nakazilo.                                    | E-pošta matthias.wallmann@hobex.at                                                                                                    |
| Tiskana verzija 30.04.2013       | ZBIRNA NAKAZILA                                                                                       | Prejeli boste potrditveno sporočilo na zgoraj naveden e-                                                                                             |
| 29.04.2013                       | Prejemana zimo nakazio za vaše hobex terminale? Tukaj lahko prededate<br>vlipučene transalicije       | postni nasiov.<br>Pošlji                                                                                                    |
| www.hobex.at FAQ Navodia Supp    | © 3013 hober AG                                                                                       | d.                                                                                                    |

# VPRAŠANJE PODPORI

S klikom na "Podpora" lahko direktno v PartnerNet-u izpolnite formular in ga pošljete sodelavcem na hobex podporo. Ti bodo takoj poskrbeli za obravnavo vašega zahtevka. Za hiter in prilagojen servis, prosim vedno navedite vaše kontaktne podatke.

| PartnerNet                                  |                                                                                                   | NAROČILO TERMO-PAPIRNIH ROLIC                                                                                 |
|---------------------------------------------|---------------------------------------------------------------------------------------------------|----------------------------------------------------------------------------------------------------|
|                                             |                                                                                                   | Spoštovani hobex partner,                                                                                     |
| domov moj račun računi                      | foq odjava<br>Zadnji unoz podatkov: 02.05.2013                                                    | za naročilo termo-papirnih rolic za vaš hobex terminal, pro<br>izpolnite ta formular in kliknite na "Pošlji". |
|                                             |                                                                                                   | á EUR 0,79 excl. shipping & VAT                                                                               |
| AKTUALNO                                    | VAŠ PROMET Ta pogled vsebuje vaš promet razvršken po šleviški terminala in datumu                 | Stroški pošiljanja: EUR 5,00 (100 in več kosov = 5 paketo<br>brez stroškov pošiljanja)                        |
| naibliži →                                  | - and the                                                                                         | Partner ID screenst Terminal ID 100000                                                                        |
|                                             | VASA NAKAZILA                                                                                     | Podjetje hobex AG                                                                                             |
|                                             | alu.                                                                                              | Ulica Josef-Brandstaetter-Str. 2b                                                                             |
| ZADALIA MAKAZILA                            | ODPRTE POSTAVKE                                                                                   | Poštna št. 5020 Kraj Salzburg                                                                                 |
| Tiskana verzija                             | Ta pogled vam prikaže transakcije, ki so pripravljene za nakazilo.                                | E-pošta matthias.wallmann@hobex.at                                                                            |
| Tiskana verzija<br>30.04.2013               | TRIPNA NAKAZILA                                                                                   | Število paketov 15 *v paketu = 20 kosov                                                                       |
| Tiskana verzija<br>29 04 2013               | Prejemate zbimo nakazilo za vaše hoteks terminale? Tukaj tahko pregledate     Hjučene transakcije | Prejeli boste potrditveno sporočilo na zgoraj naveden e-<br>poštni naslov.                                    |
|                                             |                                                                                                   | Poš                                                                                                    |
| www.hobex.at FAQ Navodia Support Naročio.pd | 0 2013 hotex AG                                                                                   |                                                                                                    |

# NAROČILO TERMO PAPIRNIH ROLIC

S klikom na "Naročilo papirnih rolic" lahko izpolnite pripadajoči formular in s tem direktno na PartnerNet-u pošljete naročilo na hobex. Na z vaše strani naveden e-poštni naslov prejmete potrditev naročila.

# 7. MOJ RAČUN

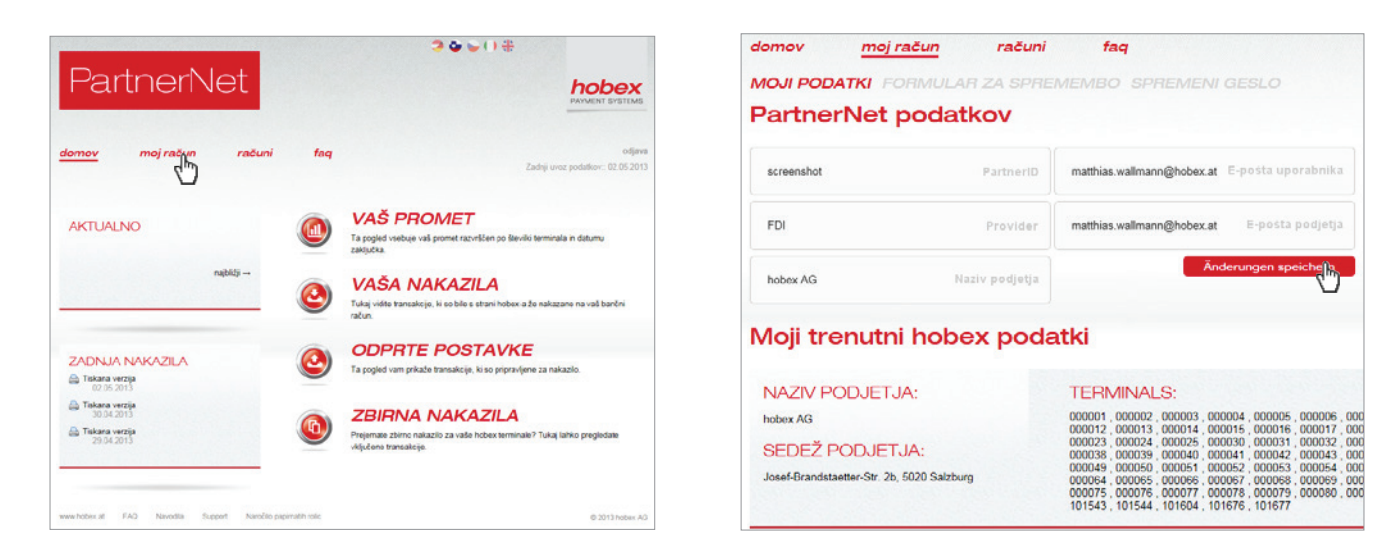

# PODATKI PARTNERNETA IN POGODBENI PODATKI

S klikom na "moj račun" ste napoteni na pregled vaših podatkov podjetja, ki jih PartnerNet hrani. Navedene podatke naziva podjetja, e-pošto uporabnika ali podjetja lahko spremenite s popravkom vnosnih polj, in zatem potrdite na "Shrani spremembe" . Nadalje vidite pod »Moji aktualni podatki« v hobex sistemu aktualne podatke sedeža podjetja in lokacije vaših terminalov. Premaknite miškin kazalec preko enega izmed navedenih TID-ov, s tem vam bo prikazana aktualna, pri hobex-u shranjena lokacija terminala.

| 2000                                                                                                    | ÷                                                                 |                                               |                                        |                     | 3000       |
|----------------------------------------------------------------------------------------------------|-------------------------------------------------------------------|-----------------------------------------------|----------------------------------------|---------------------|------------|
| PartnerNet                                                                                                    | PAYMENT SYSTEMS                                                   | Partne                                        | erNet                                  |                     |            |
| domov moj račun računi faq<br>Moji Podatki FORMULAR ZA SPREMEMBO SPREMENI GESLO<br>Formular za spremembo                                                                     | odjava<br>Zadnji uvoz podatkov:: 02.05.2013                       | domov moj r<br>MOJI PODATKI FO<br>Spremeni ge | ačun računi<br>DRMULAR ZA SPRE<br>€SIO | faq<br>EMEMBO SPREM | Shi geslo  |
| Żelite sprementi vaše matične podatko? – Hobex je po zakonu zavezan k identifikaciji sprememb pogodbenih podatkov. Prosim<br>podatkov s podpisom pooblaśćen e(-ih) oseb(-e). | io za posredovanje spremenjenih                                   |                                               | Staro geslo                            | •••••               | Novo geslo |
| Kiknite enostavno na "Pripravi formular za spremembo" in odpri se vam bo standardni formular za vnos podatkov in tisk. Podpis<br>Pri                                         | anega pošijite na naveden naslov.<br>pravi formular za sprejpembo |                                               |                                        | ••••••              | Spremen    |

#### FORMULAR ZA SPREMEMBO & SPREMEMBA GESLA

S klikom "Formular za spremembo" se vam prikaže informativna stran možnih sprememb, ki jih v hobex matičnih podatkih želite spremeniti (npr. bančna povezava, naslov, naziv podjetja). S klikom na "Pripravi formular za spremembo" prejmete PDF formular, ki ga izpolnite. Želene spremembe nam javite tako, da ga natisnete, podpišete in pošljete na hobex.

V točki "Spremeni geslo" lahko z vnosom starega in novega gesla vaše PartnerNet vstopno geslo obnovite s klikom na gumb "Spremeni geslo".

| X                                                                              | <b>. . . .</b>      | Ŧ        |           |         |                  |            |              | Turnov           | ers_205189_2007-[ | Dez.csv - Microso                | ft Excel             |               |            |                             |          |                                 |  | x |
|--------------------------------------------------------------------------------|---------------------|----------|-----------|---------|------------------|------------|--------------|------------------|-------------------|----------------------------------|----------------------|---------------|------------|-----------------------------|----------|---------------------------------|--|---|
| Datei Start Einfügen Seitenlayout Formeln Daten Überprüfen Ansicht Acrobat 🔺 🖗 |                     |          |           |         |                  |            |              |                  |                   |                                  |                      |               |            |                             |          |                                 |  |   |
|                                                                                | Ê.                  | Calibri  |           | 11 · A  |                  | <i>≫</i> , |              | Standard         |                   | <<br>B<br>2                      |                      | Ļ             |            | ¦ate Einfügen ×<br>Imagen × | Σ· A     | A                               |  |   |
|                                                                                | Einfügen 🍼          | FKU      |           | - 🔌 -   |                  |            | * <b>d</b> * | <del>9</del> • % | 000 500 500 F     | Bedingte Al<br>ormatierung - for | s Tabell<br>matierer | e Zellenforma | itvorlagen | Format -                    | Sortiere | n Suchen und<br>m * Auswählen * |  |   |
| Zw                                                                             | vischenablage 🕞     |          | Schriftar |         |                  |            |              |                  |                   | F                                |                      |               |            |                             |          |                                 |  |   |
|                                                                                | A1 • f ClearingDate |          |           |         |                  |            |              |                  |                   |                                  | ~                    |               |            |                             |          |                                 |  |   |
|                                                                                | A                   |          |           |         |                  |            |              |                  |                   |                                  |                      |               |            |                             |          |                                 |  |   |
| 1                                                                              | ClearingDate        | Type     | Tid       | Subtype | Turnoverdate     | Receipt    | Nativ        | ecurrency        | Nativeamount      | t Referencenur                   | nber                 |               |            |                             |          |                                 |  |   |
| 2                                                                              | 08.01.2008 00       | 00 CARDS | 101150    | Diners  | 10.04.2013 00:00 | H003107    | EUR          |                  | 48,0              | 6                                |                      |               |            |                             |          |                                 |  |   |
| 3                                                                              | 08.01.2008 00       | 00 CARDS | 101150    | Diners  | 10.04.2013 00:00 | H003105    | EUR          |                  | 15,0              | 6                                |                      |               |            |                             |          |                                 |  |   |
| -4                                                                             | 07.01.2008 00       | 00 CARDS | 101150    | Diners  | 10.04.2013 00:00 | H002085    | EUR          |                  | 16,0              | 6                                |                      |               |            |                             |          |                                 |  |   |
| 5                                                                              | 06.01.2008 00       | 00 CARDS | 101150    | Diners  | 10.04.2013 00:00 | H001050    | EUR          |                  | 24,6              | 6                                |                      |               |            |                             |          |                                 |  |   |
| 6                                                                              | 06.01.2008 00       | 00 CARDS | 101150    | Diners  | 10.04.2013 00:00 | H001052    | EUR          |                  | 19,9              | 9                                |                      |               |            |                             |          |                                 |  |   |
| 7                                                                              | 06.01.2008 00       | 00 CARDS | 101150    | Diners  | 10.04.2013 00:00 | H001042    | EUR          |                  | 18,4              | 4                                |                      |               |            |                             |          |                                 |  |   |
| 8                                                                              | 05.01.2008 00       | 00 CARDS | 101150    | Amex    | 10.04.2013 00:00 | H000033    | EUR          |                  | 134,8             | 8                                |                      |               |            |                             |          |                                 |  |   |
| 9                                                                              | 05.01.2008 00       | 00 CARDS | 101150    | Amex    | 10.04.2013 00:00 | H000003    | EUR          |                  | 17,0              | 6                                |                      |               |            |                             |          |                                 |  |   |
| 10                                                                             | 05.01.2008.00       | 00 CARDS | 101150    | Amex    | 10.04.2013 00:00 | H000030    | EUR          |                  | 24,95             | 5                                |                      |               |            |                             |          |                                 |  |   |
| 11                                                                             | 04.01.2008 00       | 00 CARDS | 101150    | Diners  | 10.04.2013 00:00 | H024945    | EUR          |                  | 11,5              | 5                                |                      |               |            |                             |          |                                 |  |   |
|                                                                                |                     |          |           |         |                  |            |              |                  |                   |                                  |                      |               |            |                             |          |                                 |  |   |

# UPORABLJATE RAČUNOVODSKI SISTEM?

Imamo rešitev kako avtomatizirati vaše računovodstvo v povezavi z vašimi kartičnimi transakcijami in nakazili. Možnost avtomatiziranega skladiščenja CSV datotek, z uvozom teh podatkov v vaš računovodski sistem, vam pomaga optimizirati vaše računovodstvo za hobex kartična plačila.

# KAKO DELUJE AVTOMATIZIRANO RAČUNOVODSTVO PRI HOBEX-U?

**CSV-File** - hobex servis ustvari dnevno za vas CSV-datoteke, ki jih lahko preko hobex PartnerNet-a prikličete z izborom posameznih seznamov. CSV datoteke vsebujejo vse podrobnosti transakcij, vključno z datumi nakazil in referenčnimi številkami.

**SFTP** - predhodno omenjeni podatki so vam na razpolago na SFTP dostopu, in se lahko prevzamejo z iz vaše strani definiranim servisom. Dostop je zaščiten z KEY kodiranjem izbranim z vaše strani. S tem lahko zagotovimo priklic podatkov prometa samo z vaše strani.

Váš účetní systém - po prevzemu datoteke, na skupaj z vami določenem kraju, se lahko vsebovani podatki uvozijo v vaš računovodski program in se dodajo vašim poslovnim dogodkom.

S tem je vaš računovodski program, z hobex podatki, v istem dnevu izvedel urejanje nakazil in s tem povezanim zaključkom poslovnega dogodka. Podrobne informacije prejmete s strani hobex sodelavca.

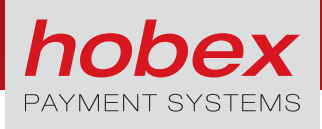

# **POMEMBNE KRATICE IN POJMI**

| CARD | S          | Nadpomenka in vsote transakcij MA/VP/                                            | MC/VI/ | JC/AM/DI//          | AC               |  |  |  |  |  |
|------|------------|----------------------------------------------------------------------------------|--------|---------------------|------------------|--|--|--|--|--|
| ELV  |            | Nadpomenka in vsota transakcij z elektronsko direktno bremenitvijo               |        |                     |                  |  |  |  |  |  |
| DCC  |            | Vsota transakcij obračunanih z Dynamic Currency Conversion                       |        |                     |                  |  |  |  |  |  |
| MA/V | Έ          | Združevanje vaših debitnih kartic Maestro in VPay v PartnerNet-u                 |        |                     |                  |  |  |  |  |  |
| MC/V | I/JC       | Združevanje kreditnih kartic MasterCard, Visa in JCB v PartnerNet-u              |        |                     |                  |  |  |  |  |  |
| AM/D | I          | Združevanje vaših kreditnih kartic American Express in Dinersclub v PartnerNet-u |        |                     |                  |  |  |  |  |  |
| MA   | Maestro    | Maestro                                                                          | JC     | ЈСВ                 | JCB              |  |  |  |  |  |
| VP   | PAY        | VPay                                                                             | АМ     | AMERICAN<br>EXPRESS | American Express |  |  |  |  |  |
| MC   | MasterCard | MasterCard                                                                       | DI     | Diners Club         | Diners Club      |  |  |  |  |  |
| VI   | VISA       | Visa                                                                             |        |                     |                  |  |  |  |  |  |

ELV Elektronisches Lastschriftverfahren

# hobex AG

Josef-Brandstätter-Straße 2b 5020 Salzburg

**T** +43 662 2255-0 **F** +43 662 2255-68 **M** office@hobex.si

www.hobex.si